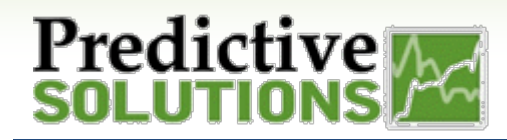

## Edit an Existing Widget

VALUES

圖

fx # Unsafe

# LATE FIXES > FORMAT NUMBER

2

ADD +

 $\mathcal{O} \nabla \equiv$ 

123 gt

## **Editing a Widget**

Analyze allows a user to edit how chart widgets (such as LINE CHARTS, AREA CHARTS, COLUMN CHARTS and BAR CHARTS) are viewed on a Dashboard. You must be in Design Mode and you must click on the "**Pencil**" icon to go into Edit Widget mode.

In the **VALUES** area of the Widget Designer, on the left side, move your mouse cursor over the field that you want to change & Select from the following options:

- 1. CHANGE APPEARANCE: Alter the view of Numbers, currency, percentages, etc.
- 2. SORT:
- 3. COLOR:
- 4. ENABLE | Disable:
- Sort Ascending | Decending on a selected value Change colors, Set Range or Conditional formatting
- Turn value on/off in the Widget | Dashboard Display

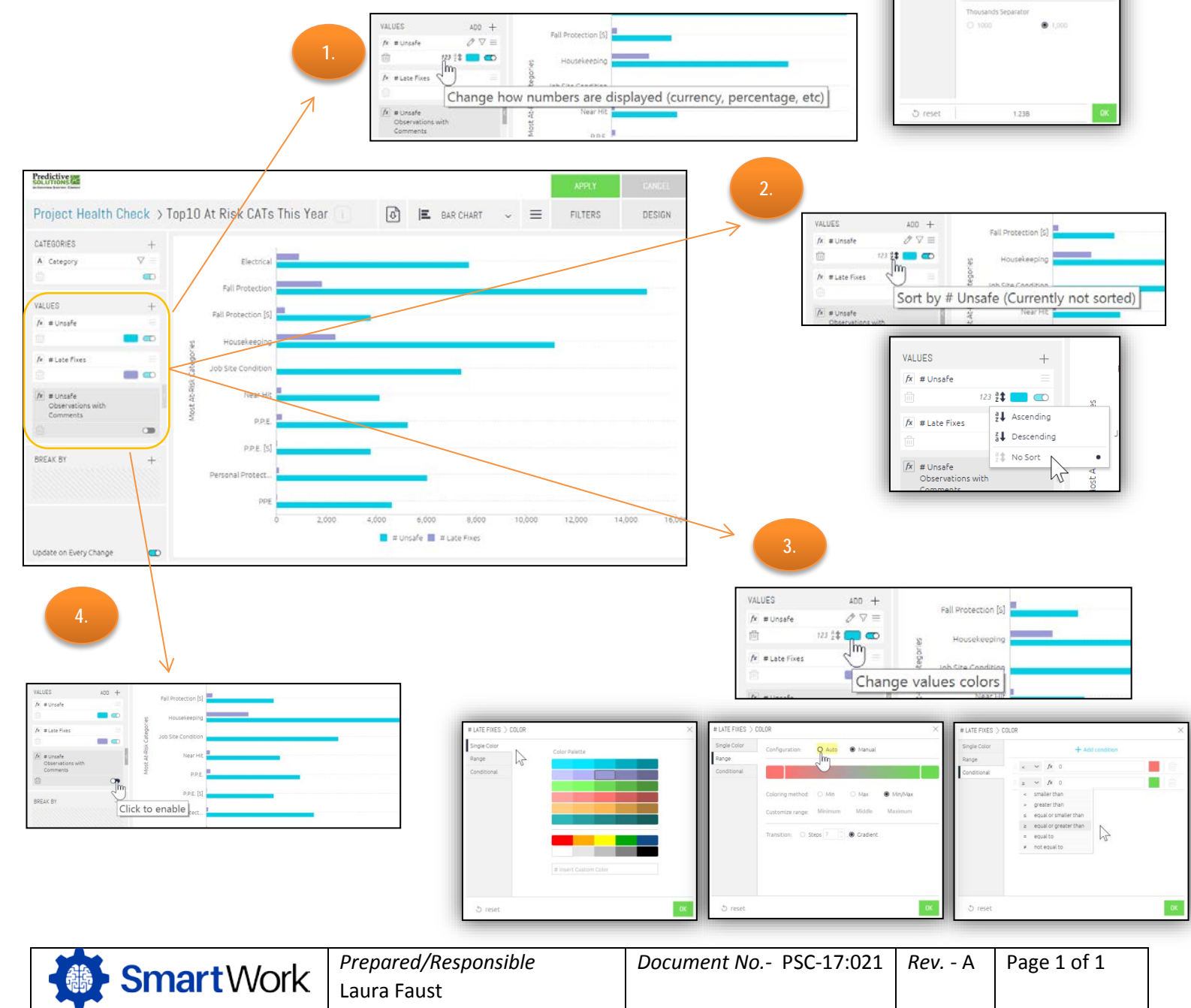

Uncontrolled When Printed